# в общеобразовательное учреждение» ЧЕРЕЗ ЕДИНЫЙ ПОРТАЛ ГОСУДАРСТВЕННЫХ УСЛУГ

«Зачисление

ПОЛУЧЕНИЕ ГОСУДАРСТВЕННОЙ УСЛУГИ

# ЕДИНЫЙ ПОРТАЛ ГОСУДАРСТВЕННЫХ УСЛУГ

## https://www.gosuslugi.ru/159194/3/info

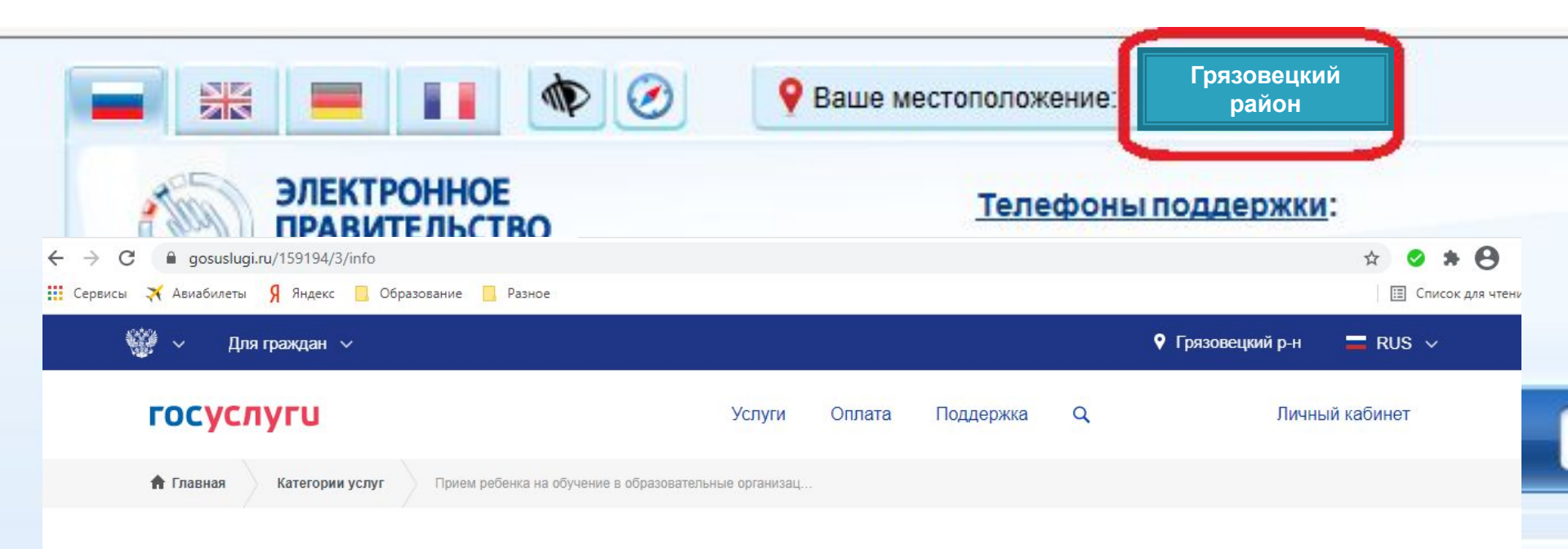

### Зачисление в образовательное учреждение

< Вернуться

Прием ребенка на обучение в образовательные организации, реализующее основные общеобразовательные программы начального, основного и среднего общего образования

Услугу предоставляет

Департамент образования Вологодской области

Подача заявления доступна только для подтвержденной учетной записи.

В списке государственных услуг, оказываемых Департаментом образования Вологодской области, необходимо выбрать услугу «Зачисление в общеобразовательное учреждение» и нажать кнопку

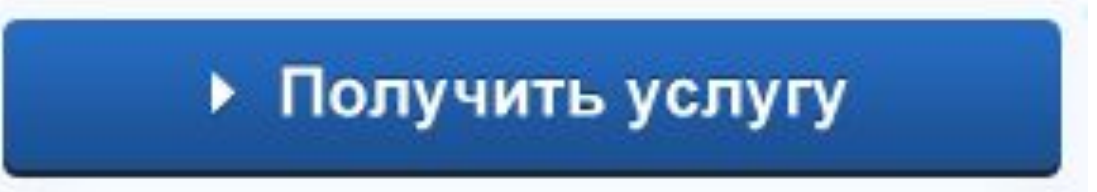

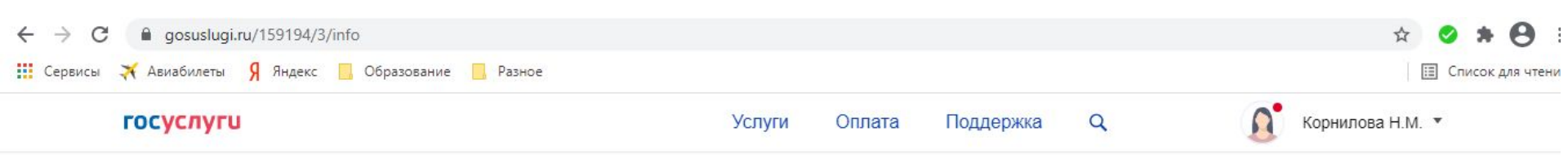

## Зачисление в образовательное учреждение

< Вернуться

Прием ребенка на обучение в образовательные организации, реализующее основные общеобразовательные программы начального, основного и среднего общего образования

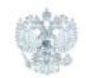

#### Услугу предоставляет

Департамент образования Вологодской области

Получить услугу

Содержание

Описание услуги

Описание услуги

Как получить услугу

Как получить услугу 🔿

## Форма заявления состоит из 6 шагов:

- 1. Информация о заявителе
  - 2. Информация о ребенке
- 3. Выбор общеобразовательного учреждения
  - 4. Электронные копии документов
    - 5. Дополнительная информация
      - 6. Подтверждение данных

## 1. Информация о заявителе

5. Дополнительная

3. Выбор общеобразовательного 4. Электронные копии

| Прием ребенка на обучен<br>организации, реализующ | ие в образо | овательные                                 |
|---------------------------------------------------|-------------|--------------------------------------------|
| общеобразовательные пр                            | ограммы н   | ачального, основного                       |
| и среднего общего образо                          | вания       | Черновик заявления сохранен 25.03.2021 15: |
| * Статус заявителя:                               | Родитель    | $\overline{\mathbf{S}}$                    |
| ПЕРСОНАЛЬНЫЕ ДАННЫЕ ЗАЯВИТЕЛЯ                     |             |                                            |
| * Фамилия:                                        |             |                                            |
| *Имя:                                             |             |                                            |
| Отчество:                                         |             |                                            |
| УДОСТОВЕРЕНИЕ ЛИЧНОСТИ ЗАЯВИТЕЛЯ                  |             |                                            |
| * Тип документа:                                  | [Выбрать]   |                                            |
| Серия                                             |             |                                            |

2. Информация о ребенке

1. Информация о заявителе 2. Информация о ребенке

3. Выбор общеобразовательного 4. Электронные копии

**УЧDЕЖДЕНИЯ** 

документов

 Дополнительная информация 6. Подтверждение данных

## Прием ребенка на обучение в образовательные организации, реализующее основные общеобразовательные программы начального, основного и среднего общего образования

Черновик заявления сохранен 25.03.2021 15:41

| * Фамилия           |                                                                                                    |
|---------------------|----------------------------------------------------------------------------------------------------|
| φuinnini.           |                                                                                                    |
| * Имя:              |                                                                                                    |
| Отчество            |                                                                                                    |
| 01400160.           |                                                                                                    |
| *Дата рождения:     |                                                                                                    |
| ИЕ ЛИЧНОСТИ РЕБЕНКА |                                                                                                    |
|                     |                                                                                                    |
| * Тип документа:    | [Выбрать]                                                                                                    |
| *Серия:             |                                                                                                    |
|                     | * Фамилия:<br>* Имя:<br>Отчество:<br>* Дата рождения:<br>ие личности ребенка<br>* Тип документа:<br>* Серия: |

#### ПЕРСОНАЛЬНЫЕ ЛАННЫЕ РЕБЕНКА

## АДРЕС РЕГИСТРАЦИИ ПО МЕСТУ ЖИТЕЛЬСТВА ИЛИ ПО МЕСТУ ПРЕБЫВАНИЯ

| * Ввод адреса:     | Из справочника Вручную |  |
|--------------------|------------------------|--|
| *Населенный пункт: | [Выбрать]              |  |
| Улица:             | [Выбрать]              |  |
| Дом:               | Корпус: Квартира       |  |

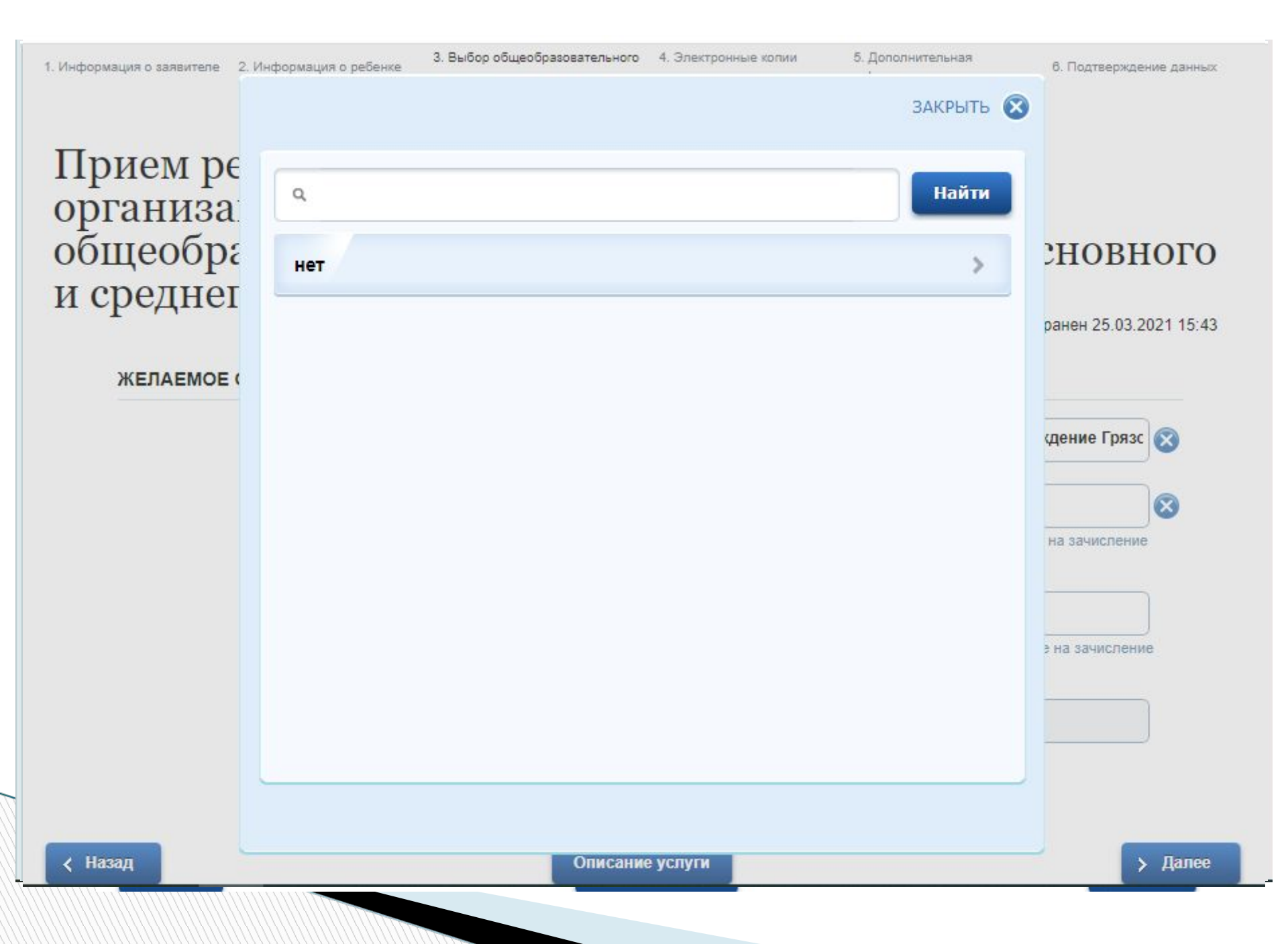

#### ЖЕЛАЕМОЕ ОБРАЗОВАТЕЛЬНОЕ УЧРЕЖДЕНИЕ (ОУ)

\* Образовательное учреждение:

Муниципальное образовательное учреждение "Средняя общеобразо

#### ДОПОЛНИТЕЛЬНЫЕ ДОКУМЕНТЫ

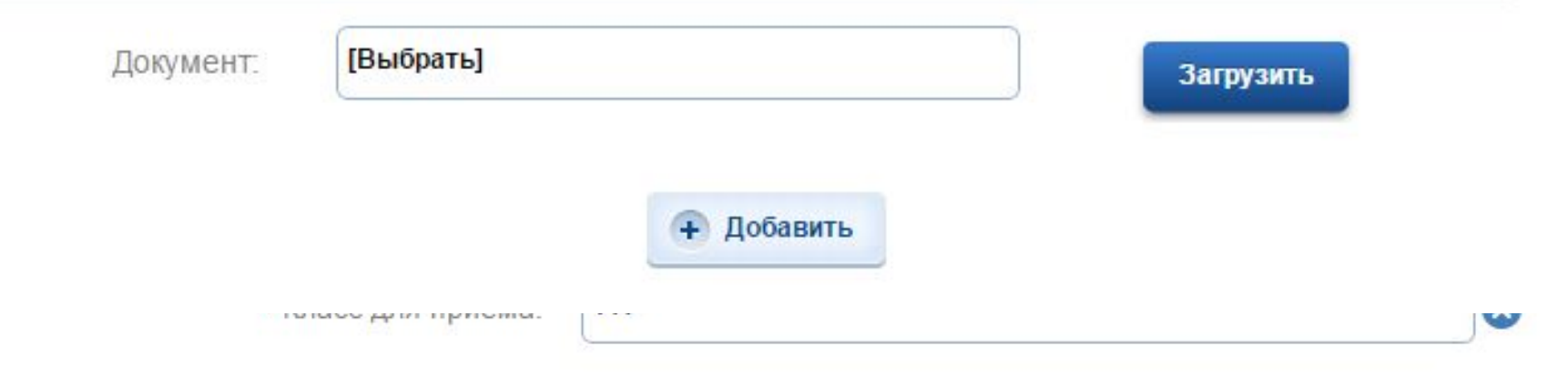

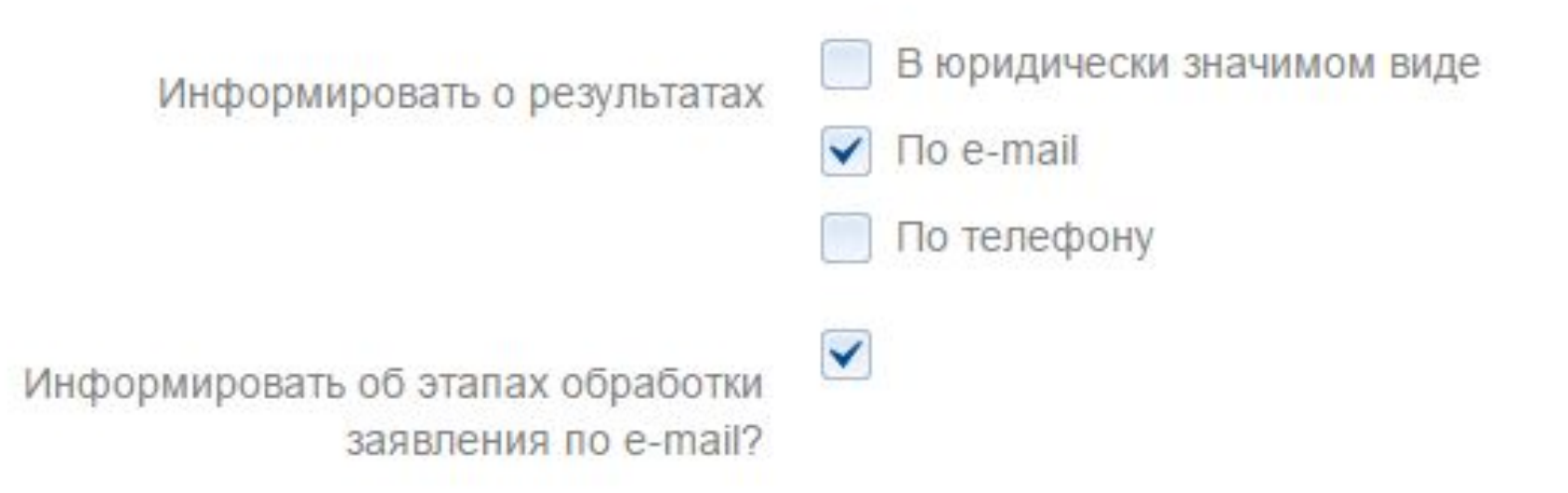

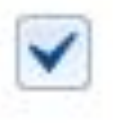

\*Согласен на обработку персональных данных:

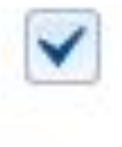

\* Ознакомлен с лицензией на право осуществления образовательной деятельности:

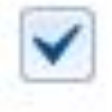

\*Ознакомлен со свидетельством государственной аккредитации образовательной организации, ознакомлен с уставом образовательной организации:

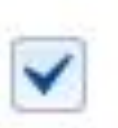

 Ознакомлен с образовательными программами и другими документами, регламентирующими организацию и осуществление образовательной

# После того, как Вы заполнили и проверили заявление, нажмите кнопку

Подать заявление

# Отобразится сообщение об отправке заявления и его номер. После успешной отправки заявления на адрес электронной почты приходит соответствующее уведомление.

and and a second second

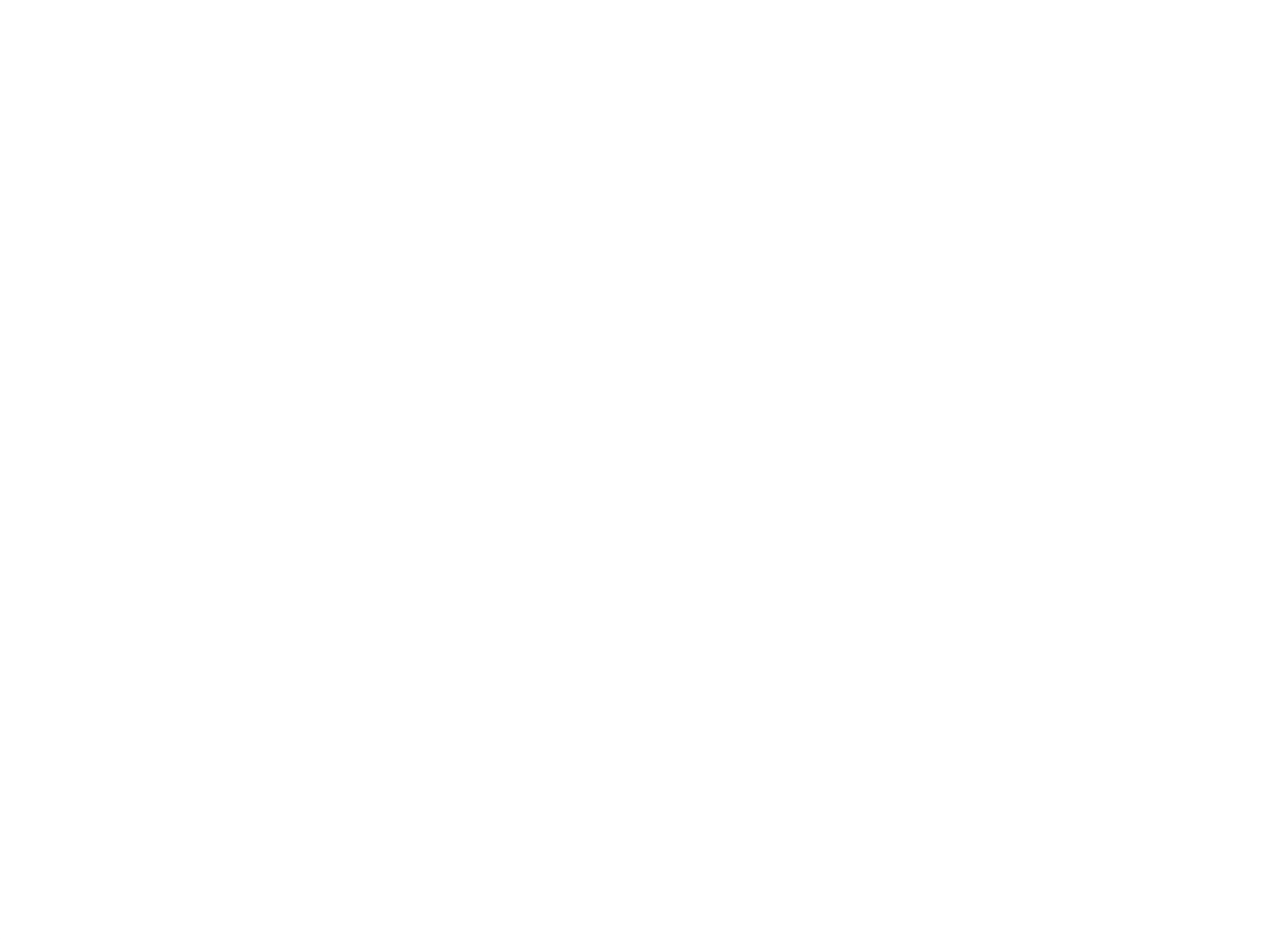